## HOW TO SET UP EMAIL (IPHONE) AN EASY TO FOLLOW GUIDE

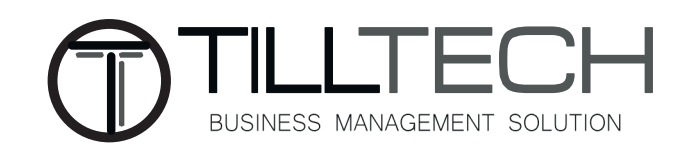

| IN O2-UK           | IG 10:1          | 1 <b>9</b> @ \$ 9 | 0% 💻 |
|--------------------|------------------|-------------------|------|
|                    | Setti            | ngs               |      |
|                    |                  |                   |      |
| P Ad               | ccounts & Passwo | rds               | >    |
| 🖂 м                | ail              |                   | >    |
| C C                | ontacts          |                   | >    |
| c                  | alendar          |                   | >    |
| N                  | otes             |                   | >    |
| : Re               | eminders         |                   | >    |
| N PI               | none             |                   | >    |
| Ом                 | essages          |                   | >    |
| 🗖 Fa               | aceTime          |                   | >    |
| Ы м                | aps              |                   | >    |
| 🧭 Sa               | afari            |                   | >    |
| N                  | ews              |                   | >    |
|                    |                  |                   |      |
| ЛМ                 | usic             |                   | >    |
| _                  |                  |                   |      |
| < Setti            | ngs Ma           | ail               |      |
|                    | NAAN TO ACCESS   |                   |      |
| ALLO               | Siri & Search    |                   | >    |
|                    | Natificationa    |                   | -    |
|                    | Off              |                   | >    |
| (( <sup>†</sup> )) | Mobile Data      |                   | D    |
| PREF               | ERRED LANGUAGE   |                   |      |
|                    | Language         | English (UK)      | >    |

6 >

>

>

2 Lines >

Accounts

MESSAGE LIST

Show To/Cc Labels

Ask Before Deleting

**Privacy Protection** 

Follow-Up Suggestions

Swipe Options

MESSAGES

Preview

# Step 1

To start you'll need to go to settings on your iPhone and click on 'Mail'

# Step 2

Once you've gone into mail and then accounts you'll need to click on add account.

|     | App & Website Passwords                                        | >     |
|-----|----------------------------------------------------------------|-------|
|     | ACCOUNTS                                                       |       |
|     | iCloud<br>iCloud Drive, Contacts, Calendars, Safari and 7 more | >     |
|     | AOL<br>Mail                                                    | >     |
| 7 ( | Add Account                                                    | >     |
|     |                                                                |       |
|     | Fetch New Data                                                 | Off > |
|     |                                                                |       |
|     |                                                                |       |
|     |                                                                |       |
|     |                                                                |       |
|     |                                                                |       |

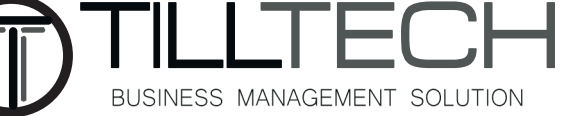

| 102-UK 4G                                                                                                    | 10:19                                                                                                 | ، 😢 🕏 🕲                                                                                                    |                                           |
|----------------------------------------------------------------------------------------------------|----------------------------------------------------------------------------------------------------|----------------------------------------------------------------------------------------------------|-------------------------------------------|
| Accounts                                                                                                    | Add Account                                                                                           |                                                                                                    | ST                                        |
|                                                                                                    | iCloud                                                                                                |                                                                                                    |                                           |
|                                                                                                    | E E Exchange                                                                                          |                                                                                                    | The next ste<br>want to set               |
|                                                                                                    |                                                                                                    |                                                                                                    |                                           |
|                                                                                                    | Google                                                                                                |                                                                                                    |                                           |
|                                                                                                    | YAHOO!                                                                                                |                                                                                                    |                                           |
|                                                                                                    | Aol.                                                                                                  |                                                                                                    |                                           |
| 0                                                                                                    | Outlook.con                                                                                           | n                                                                                                    |                                           |
|                                                                                                    | Other                                                                                                 |                                                                                                    |                                           |
|                                                                                                    |                                                                                                    |                                                                                                    |                                           |
| ווו o2-uk ຈ<br>≮Add Accour                                                                                                    | 11:35<br>nt Other                                                                                     | اللهالله | Ste                                       |
| MII 02-UK 중<br>▲Add Accour<br>MAIL<br>Add Mail Acc                                                                                                    | 11:35<br>nt Other<br>ount                                                                             | ֎ ≱ 77%                                                                                                    | Ste                                       |
| MI 02-UK<br>✓ Add Accour<br>MAIL<br>Add Mail Acc                                                                                                    | 11:35<br>nt Other<br>ount                                                                             |                                                                                                    | Ste<br>You need to<br>in your deta        |
| MAIL<br>Add Mail Acc<br>CONTACTS<br>Add LDAP Ac                                                                                                    | 11:35<br>nt Other<br>ount                                                                             |                                                                                                    | <b>Ste</b><br>You need to<br>in your deta |
| Add Accour<br>Add Accour<br>Add Mail Acc<br>CONTACTS<br>Add LDAP Ac<br>Add CardDAV                                                                                   | 11:35<br>ot Other<br>ount<br>ccount<br>/ Account                                                      |                                                                                                    | <b>Ste</b><br>You need to<br>in your deta |
| Add Accour<br>Add Accour<br>MAIL<br>Add Mail Acc<br>CONTACTS<br>Add LDAP Ac<br>Add CardDAV<br>CALENDARS                                                              | 11:35<br>ot Other<br>ount<br>count<br>/ Account                                                       | * 77%                                                                                                    | <b>Ste</b><br>You need to<br>in your deta |
| Add Accour<br>Add Accour<br>MAIL<br>Add Mail Acc<br>CONTACTS<br>Add LDAP Ac<br>Add CardDAV<br>CALENDARS<br>Add CalDAV A                                              | 11:35<br>ot Other<br>ount<br>count<br>/ Account<br>Account                                            | * 77%                                                                                                    | <b>Ste</b><br>You need to<br>in your deta |
| Add Accour<br>Add Accour<br>MAIL<br>Add Mail Acc<br>CONTACTS<br>Add LDAP Ac<br>Add CardDAV<br>CALENDARS<br>Add CalDAV A<br>Add Subscrib                              | 11:35     other     ount     count     / Account     Account     bed Calendar                         | * 77%                                                                                                    | <b>Ste</b><br>You need to<br>in your deta |
| Add Accour<br>Add Accour<br>MAIL<br>Add Mail Acc<br>CONTACTS<br>Add LDAP Ac<br>Add CardDAV<br>CALENDARS<br>Add CalDAV<br>Add Subscritt<br>SERVERS                    | 11:35<br>at Other<br>ount<br>count<br>/ Account<br>Account<br>bed Calendar                            | * 77% *                                                                                                    | <b>Ste</b><br>You need to<br>in your deta |
| Add Accour<br>Add Accour<br>MAIL<br>Add Mail Acc<br>CONTACTS<br>Add LDAP Ac<br>Add CardDAV<br>Add CardDAV<br>Add CalDAV A<br>Add Subscritt<br>SERVERS<br>Add macOS S | 11:35<br>at Other<br>ount<br>count<br>count<br>/ Account<br>Account<br>bed Calendar<br>Server Account | * 77%                                                                                                    | <b>Ste</b><br>You need to<br>in your deta |

The next step will be picking the account you want to set up with, click other.

#### Step 4

'ou need to click 'Add mail account' to ll n your details and get your account set up.

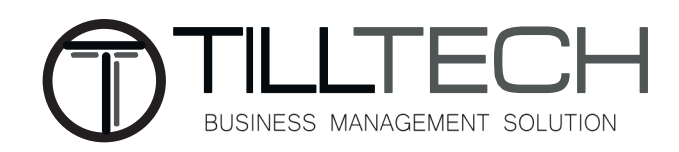

| 0000 3 🗢    | 11:18           | <b>1</b> ∦ 98% <b>■</b> |
|-------------|-----------------|-------------------------|
| Cancel      | New Account     | Nex                     |
| Name        | your name       |                         |
| Email       | email here      |                         |
| Password    | •••••           |                         |
| Description | any description |                         |

Enter your details in the correct columnsyour name and description can be whatever you like.

| 1   | 2 | 3 | 4 | 5   | 6   | 7 | 8 | 9    | 0            |
|-----|---|---|---|-----|-----|---|---|------|--------------|
| -   | 1 | : | ; | (   | )   | £ | & | @    | "            |
| #+= |   |   | , |     | ?   | ! | ' |      | $\bigotimes$ |
| ABC |   | • |   | spa | ace |   |   | retu | rn           |

| •0000 3 | Ŷ      |         |        | 11:20 |       |      | 189 | 8% 🔳         |
|---------|--------|---------|--------|-------|-------|------|-----|--------------|
| Cance   | el     |         | New    | Acc   | ount  |      |     | Save         |
|         | IM     | AP      |        | (     |       | PC   | )P  |              |
|         |        |         |        |       |       |      |     |              |
| Nam     | e      | yo      | ur na  | me    |       |      |     |              |
| Emai    | il     | en      | nail h | ere   |       |      |     |              |
| Desc    | riptio | n anj   | / des  | cript | ion   |      |     |              |
| INCOM   | MING M | IAIL SE | RVER   |       |       |      |     |              |
| Host    | Nam    | e ma    | ail.en | terth | ewifi | .com |     |              |
| User    | name   | en      | hail h | ere   |       |      |     |              |
| Pace    | word   |         |        |       |       |      |     |              |
| q       | we     | e r     | 1      | t y   | / ι   | 1    | i o | р            |
| а       | s      | d       | f      | g     | h     | j    | k   | I            |
| ¢       | z      | x       | с      | v     | b     | n    | m   | $\bigotimes$ |
| 123     | ۲      |         |        | space | •     |      | ret | turn         |

#### Step 6

Make sure that you select "POP", that is at the top, highlighted in blue. See step 7 to complete the rest of this page.

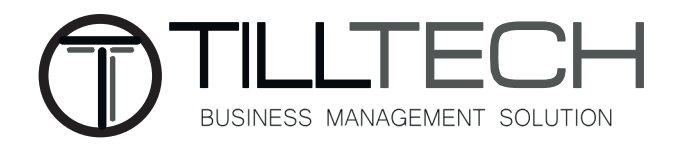

| •0000 3 🗢    | 11:20                 | <b>1 ≵</b> 98% <b>■</b> • |
|--------------|-----------------------|---------------------------|
| Cancel       | New Account           | Save                      |
| INCOMING MAI | L SERVER              |                           |
| Host Name    | mail.enterthewifi.com |                           |
| Username     | email here            |                           |
| Password     | •••••                 |                           |
| OUTGOING MA  | IL SERVER             |                           |
| Host Name    | mail.enterthewifi.com |                           |
| Username     | email here            |                           |
| Password     | •••••                 |                           |
|              |                       |                           |

| q   | w | e | r t | t y   | / L | 1 | ic | p            |
|-----|---|---|-----|-------|-----|---|----|--------------|
| а   | s | d | f   | g     | h   | j | k  | I            |
| Ŷ   | z | x | С   | V     | b   | n | m  | $\bigotimes$ |
| 123 | ۲ |   | ;   | space | •   |   | re | turn         |

Next, enter yout mail server details. You will need to add incoming and outgoing mail settings in order for it to work correctly.

The column "Host Name" is always: mail.enterthewifi.com

The column "Username" must be: your full email address

The column "Password" must be: **your password** 

Once you have completed all of the columns, you must click "Save" located at the top right of the screen.

| •0000 3 🗢    | 11:3        | 2            | <b>1</b> \$ 96% | •  |
|--------------|-------------|--------------|-----------------|----|
| Cancel       | tpcf.co     | o.uk         | Do              | ne |
|              |             |              |                 |    |
| Account      |             |              |                 | )  |
| POP ACCOUNT  | INFORMATION | i i          |                 |    |
| Name         | your name   |              |                 |    |
| Email        | email here  |              |                 | >  |
| Description  | any descrip | tion         |                 |    |
| INCOMING MAI | L SERVER    |              |                 |    |
| Host Name    | mail.entert | hewifi.com   |                 |    |
| Username     | email here  |              |                 |    |
| Password     | •••••       |              |                 |    |
| OUTGOING MA  | IL SERVER   |              |                 |    |
| SMTP         | ma          | ail.enterthe | wifi.com        | >  |
|              |             |              |                 |    |

#### Step 8

Now you will see this screen, if not, go to "Settings> Mail" locate the account and click on it to bring this screen up.

Click on the bottom column "SMTP" for more options.

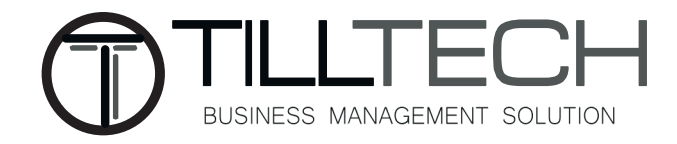

|   | ••••• 3 🗢<br>Kengd | 11:10<br>SMTP | <b>1</b> 78% <b>■</b> ) |
|---|--------------------|---------------|-------------------------|
|   | PRIMARY SERVER     |               |                         |
| ( | mail.enterthewifi  | .com          | On >                    |
|   | OTHER SMTP SERVE   | ERS           |                         |
| 1 |                    | ar i          | Off >                   |
|   |                    |               | Off >                   |
|   | -                  |               | Off >                   |
| 1 |                    | -             | Off >                   |
|   | -                  |               | Off >                   |
|   |                    |               | Off >                   |
|   | -                  |               | Off >                   |
|   | -                  | -             | Off >                   |
|   |                    | -             | Off >                   |
|   | -                  |               | Off >                   |

Ensure "mail.enterthewifi.com is your primary server and then click on it to bring up further options for Step 10.

| •0000 3 🗢 | 11:10                    | <b>1</b> 78% 🔳 🕨 |
|-----------|--------------------------|------------------|
| Cancel    | mail.enterthewifi.com    | Done             |
|           |                          |                  |
| Server    |                          |                  |
| OUTGOING  | MAIL SERVER              |                  |
| Host Nam  | ne mail.enterthewifi.com | n                |
| User Nam  | e email here             |                  |
| Password  | •••••                    |                  |
| Use SSL   |                          |                  |
| Authentic | ation                    | Password >       |
| Server Po | ort 587                  |                  |
|           |                          |                  |

# Step 10

The column "Host Name" is always: mail.enterthewifi.com The column "Username" must be: your full email address The column "Password" must be: your password Turn on SSL

Authentication must be set to **password** Server port must be: **587.** 

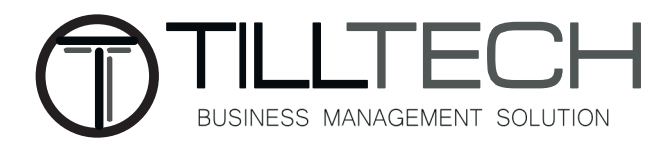

| 0000 3 🕈  | 11:32                 | 🕇 🔋 96% 🖿   |
|-----------|-----------------------|-------------|
| Cancel    | tpcf.co.uk            | Done        |
| Name      | your name             |             |
| Email     | email here            | >           |
| Descripti | on any description    |             |
| INCOMING  | MAIL SERVER           |             |
| Host Nar  | ne mail.enterthewifi. | com         |
| Usernam   | e email here          |             |
| Password  | d •••••               |             |
| OUTGOING  | MAIL SERVER           |             |
| SMTP      |                       | No Server > |
|           |                       |             |
| Advance   | d                     | >           |
|           |                       |             |

Now go back to the same screen as Step 4 and scroll down to and click on "Advanced".

#### •0000 3 🬩 11:34 < Engd Advanced MOVE DISCARDED MESSAGES INTO: **Deleted Mailbox** Archive Mailbox DELETED MESSAGES Remove After one week > INCOMING SETTINGS Use SSL Authentication Password Delete from server Never > Server Port 995 S/MIME S/MIME

## Step 12

Finally, turn on "SSL" and set the Authentication to **password.** Also set the server port number to **995**. If you have any problems, go back through the steps and ensure that you have followed correctly.

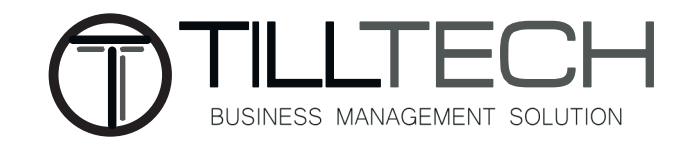